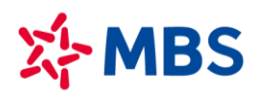

## HƯỚNG DẪN NỘP TIỀN VÀO TKGDCK TỪ TÀI KHOẢN NGÂN HÀNG MB TRÊN APP MB

## CÁCH 1: CHUYỂN TIỀN NHANH TRÊN APP MB *(khuyến nghị)*

## Bước 1: Đăng nhập app:

Khách hàng sử dụng Tên đăng nhập và Mật khẩu đăng nhập e-banking tại MB của mình để đăng nhập app MB.

## Bước 2: Lựa chọn tính năng Chuyển tiền 🛛 Người thụ hưởng mới

| × &                |                                    |                             |   | <                                  | Chuyển tiền                                  | <b>A</b>                          |
|--------------------|------------------------------------|-----------------------------|---|------------------------------------|----------------------------------------------|-----------------------------------|
| NG                 | Xin chào,<br><b>UYEN VAN</b>       | A                           | • |                                    | 🗄 Quét QR                                    |                                   |
|                    | ) mặt tiên mb đến<br>Xem tài khoản |                             |   |                                    | Người thụ hưởng m                            | άi                                |
|                    | 0                                  |                             |   | STK đã lưu                         | Gần đây Mả                                   | iu giao dịch                      |
| Tính năng chính    |                                    | 🖻 Tùy chỉnh                 |   | Q Tìm kiếm                         | mẫu giao dịch                                |                                   |
| ⊂⇒<br>Chuyển tiến  | Nạp điện<br>thoại                  | ⊕-><br>Tiến gửi &<br>Đầu tư |   | Bạn chưa có mẫ<br>mẫu giao dịch tạ | u giao dịch. Vui lòng<br>i màn hình chuyển t | g thực hiện lưu<br>iền thành công |
| E<br>Thanh toán    | Vay Online                         | ت)<br>Dịch vụ<br>thẻ        |   |                                    |                                              |                                   |
| Chơ ứng dung       |                                    |                             |   |                                    |                                              |                                   |
|                    |                                    |                             |   |                                    |                                              |                                   |
| SMEDIA             | 46                                 | HErer                       |   |                                    |                                              |                                   |
| Vé máy bay Data    | a 3G/4G 🛛 Đại thần t               | ài Hoa yêu<br>thương        |   |                                    |                                              |                                   |
| Trang chủ Sản phẩm | м мв++ Đ                           | tiện ích                    |   |                                    |                                              |                                   |
| III                | 0                                  | <                           |   | 111                                | 0                                            | <                                 |

## Bước 3: Chọn Ngân hàng Quân đội 🛛 Hoàn thiện các thông tin người thụ hưởng

- + Chọn ngân hàng: Ngân hàng Quân đội (MB)
- + Số tài khoản: là MBS + số tài khoản MBS (Ví dụ: MBS2913651 hoặc MBS2913658)

- + Số tiền: Số tiền chuyển tối thiểu/tối đa theo Khách hàng đăng ký hoặc MB quy định từng thời kỳ
- + Nội dung: Nhập nội dung không quá 210 ký tự
- KH có thể lựa chọn tick vào "Lưu người thụ hưởng" để sử dụng cho các lần chuyển tiền tiếp theo.

| Chuyến tiến     ài khoản nguồn     Cecescessesses - NGUYEN VAN A     Cauết QR >     Cauết QR >   Cauết QR >   Cauết QR >   Cauết QR >   Cauết QR >   Cauết QR >   Ngân hàng   Sốt tải khoản *   MBS1234561   Tiến tải khoản *   Ngan hàng   Sốt tiến *   Japp sốt tiến *   Nguyên Vàn A chuyen khoan   Tiếp tực     Tiếp tực     Tiếp tực | 17:55 🖼 <table-cell-columns> 🕶 🔹</table-cell-columns> | 🎯 🍄 ul 28% 🗖 | 17:55 🖾 考 📟 🔹                            |                   |
|----------------------------------------------------------------------------------------------------|-------------------------------------------------------|--------------|------------------------------------------|-------------------|
| i khoản nguồn   © 6000000000000000000000000000000000000                                                                                                    | Chuyển tiền                                           | A            | < Chu                                    | ıyển tiền         |
| b 66666688888 - NGUYEN VANA<br>7,332,768 VND<br>Quét QR ><br>ngân hàng SĐT (MB) Thẻ ATM<br>an hàng*<br>on ngân hàng V<br>tài khoản*<br>tài khoản*<br>tài khoản*<br>tài khoản*<br>téi n*<br>ộp số tiến<br>dung chuyến tiến*<br>yreN VAN A chuyen khoan<br>Tiếp tực<br>Quán Đội (MB)<br>Số tai khoản*<br>MBS1234561<br>Tên tải khoản*<br>NGUYEN THI B<br>Số tiến*<br>7,000,000<br>Bảy triệu Việt Nam Đống<br>Nội dung chuyến tiến*<br>NGUYEN VAN A chuyen khoan                                                                                                    | i khoản nguồn                                         |              | Từ tài khoản nguồn                       |                   |
| Quết QR >   k ngân hàng   hộn ngân hàng*   hộn ngân hàng   hộn ngân hàng   tải khoản*   hập số tải khoản   n tải khoản*   n tải khoản*   n tải khoản*   n tải khoản*   n tải khoản*   n tải khoản*   n tải khoản*   n tải khoản*   Nguyên tiến*   số tiến   số tiến   số tiến*   số tiến*   nguyến tiến*   Nguyên khoan   Tiếp tực                                                                                                    | 6666666888888 - NGUYEN VAN A<br>7,332,768 VND         | , j          | <sup>666666888888- №6</sup><br>7,332,768 | uyen van a<br>VND |
| K ngân hàng SĐT (MB) Thẻ ATM   gản hàng* Ngân hàng*   nộn ngân hàng Image: SDT (MB)   nàn s Image: SDT (MB)   i tài khoản* Số tài khoản   n tài khoản STK dã lưu II   n tài khoản Image: SDT (MB)   tiến* Số tiến   nộp số tiến Số tiến*   tiến* Số tiến*   nộp số tiến Số tiến*   Sứ UNAN A chuyen khoan Ngữ EN VAN A chuyen khoan   Tiếp tực Tiếp tực                                                                                                    | 1                                                     | Quét QR >    | Đến                                      |                   |
| hàn hàng*<br>họn ngân hàng<br>tài khoản*<br>hàp số tài khoản stK do lưu 🖬<br>h tài khoản*<br>n tài khoản<br>tiến*<br>hộp số tiến<br>i dung chuyến tiến*<br>UYEN VAN A chuyen khoan<br>Tiếp tực<br>IIII IIIIIIIIIIIIIIIIIIIIIIIIIIIIIIII                                                                                                    | sət (MB)                                              | Thẻ ATM      | TK ngân hàng                             | SÐT (MB)          |
| nọn ngân hàng ✓<br>Li lài khoản*<br>nập số tài khoản STK đã lưu II<br>n tài khoản*<br>n tài khoản<br>tiến*<br>nập số tiền<br>Số tiền<br>Số tiền*<br>7,000,000<br>Bảy triệu Việt Nam Đóng<br>Nội dung chuyển tiến*<br>NGUYEN VAN A chuyen khoan<br>Tiếp tục<br>III                                                                                                    | Ngân hàng*                                            |              | <br>—Ngân hàng* ———                      |                   |
| Số tài khoản*   nộp số tài khoản   n tài khoản*   n tài khoản*   n tài khoản*   n tài khoản   tiến*   nàp số tiến   si dung chuyến tiến*   sựYEN VAN A chuyen khoan   Tiếp tục                                                                                                    | Chọn ngân hàng                                        | ~            | Quân Đội (MB)                            |                   |
| hập số tài khoản STK đã lưu 💽 MBS1234561<br>Tên tài khoản* NGUYEN THI B<br>tiến*                                                                                                    | iố tài khoản*                                         |              | Số tài khoản*                            |                   |
| Tên tài khoản*<br>n tài khoản<br>tiến*<br>nập số tiền<br>tiến*<br>nập số tiền<br>tiến*<br>Tộp số tiền<br>NGUYEN THI B<br>Số tiền*<br>7,000,000<br>Bảy triệu Việt Nam Đống<br>Nội dụng chuyển tiền*<br>NGUYEN VAN A chuyen khoan<br>Tiếp tục<br>Tiếp tục                                                                                                    | Nhập số tài khoản                                     | STK dā lưu 🂵 | MBS1234561                               |                   |
| n tài khoản       n tài khoản     NGUYEN THI B       i tiến*     Số tiến*       nập số tiền     Số tiến*       i dung chuyến tiến*     Bảy triệu Việt Nam Đông       Nội dung chuyển tiến*     Nội dung chuyển tiến*       NGUYEN VAN A chuyen khoan     Nội dung chuyển tiến*       Tiếp tục     Tiếp tục                                                                                                    | ën tài khoản*                                         |              | Tên tài khoản*                           |                   |
| Số tiền*<br>nập số tiền<br>Si dung chuyến tiền*<br>SUYEN VAN A chuyen khoan<br>Tiếp tục<br>Tiếp tục<br>III O                                                                                                    | lên tài khoản                                         |              | NGUYEN THI B                             |                   |
| hập số tiền<br>7,000,000<br>Bảy triệu Việt Nam Đông<br>Nội dung chuyển tiền*<br>NGUYEN VAN A chuyen khoan<br>Tiếp tục<br>Tiếp tục                                                                                                    | ő tiển*                                               |              | ←Số tiến*                                |                   |
| bì dung chuyến tiến*<br>Bảy triệu Việt Nam Đông<br>Nội dung chuyển tiến*<br>NGUYEN VAN A chuyen khoan<br>Tiếp tục<br>Tiếp tục                                                                                                    | √hập số tiền                                          |              | 7,000,000                                | 1                 |
| Suyen van a chuyen khoan     Nội dung chuyển tiến*       NguYEN VAN A chuyen khoan     NguYEN VAN A chuyen khoan       Tiếp tục     Tiếp tục                                                                                                    | Nội dụng chuyển tiến*                                 |              | Bảy triệu Việt Nam Đồng                  |                   |
| Tiếp tục     Tiếp tục                                                                                                    | NGUYEN VAN A chuyen khoan                             | $\propto$    | -Nội dung chuyển tiền*                   | •                 |
| Тіё́р tục<br>Тіё́р tục                                                                                                    | •                                                     |              | NGUYEN VAN A chuye                       | n khoan           |
|                                                                                                    |                                                       |              |                                          | <i></i>           |
|                                                                                                    |                                                       |              |                                          | ep tục            |
|                                                                                                    |                                                       |              |                                          |                   |
|                                                                                                    |                                                       | <            | 111                                      | 0                 |

## CÁCH 2: CHUYỂN TIỀN TRONG MỤC SẢN PHẨM TRÊN APP MB

## Bước 1: Đăng nhập ứng dụng:

Khách hàng sử dụng Tên đăng nhập và Mật khẩu đăng nhập e-banking tại MB của mình để đăng nhập app MB.

# Bước 2: Lựa chọn tính năng Sản phẩm Bảo hiểm, Chứng khoán và Vay tiêu dùng Chứng khoán MB

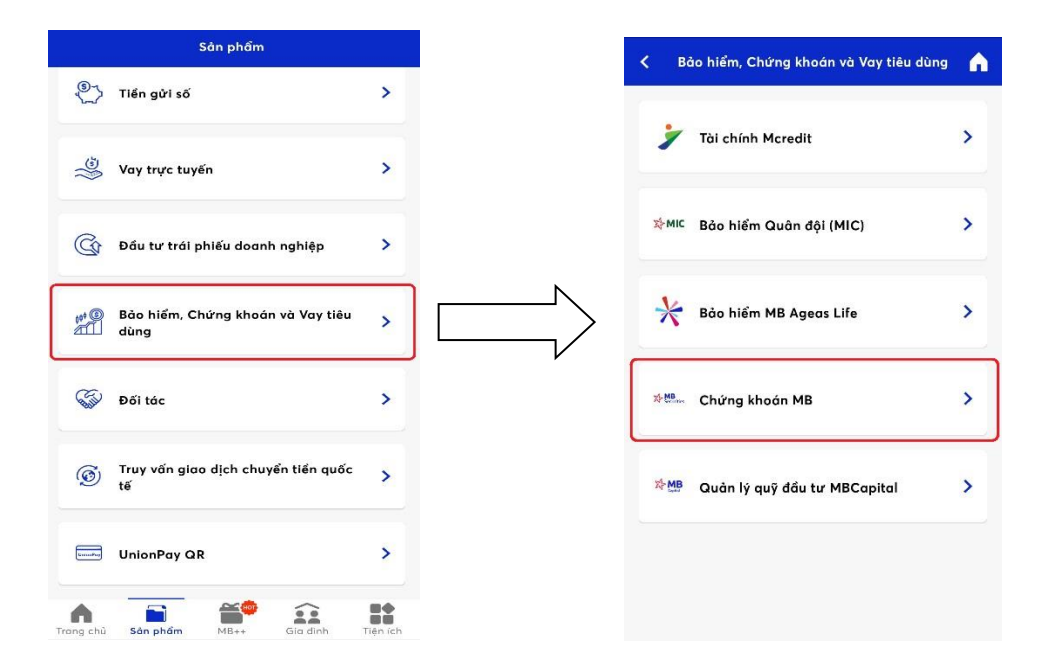

Bước 3: Lựa chọn tính tăng "Chuyển đến tài khoản MBS" **O** Chọn tài khoản trong *Danh sách thụ* hưởng đã lưu hoặc Người thụ hưởng mới

| <           | Chứng khoán MB                     | ٨ |
|-------------|------------------------------------|---|
| -↓-<br>M850 | Chuyển tiền đến tài khoản MBS      | > |
| Ł           | Mở tài khoản giao dịch chứng khoán | > |
| Ø           | Liên kết tải khoản MBS             | > |
| 9           | Giao dịch chứng khoán MB           | > |
| E           | Liên kết sức mua chứng khoán       | > |
| MBS         | Chứng quyền MBS                    | > |
|             |                                    |   |

Hoàn thiện các Thông tin người thụ hưởng tại MBS

\_

- 4 Số tài khoản: Nhập số TKGDCK (7 số) tại MBS
- Fên tài khoản: hệ thống tự động cập nhật tên TKGDCK tại MBS theo số Tài khoản Khách hàng khai báo
- Số tiền: Số tiền chuyển tối thiểu/tối đa theo Khách hàng đăng ký hoặc MBBank quy định từng thời kỳ.
- 4 Nội dung: Nhập nội dung không quá 210 ký tự

H có thể lựa chọn tick vào "Lưu người thụ hưởng" để sử dụng cho các lần chuyển tiền tiếp theo.

| Chuyển tiền MBS                       | • | <                      | Chuyển tiển MBS                       |
|---------------------------------------|---|------------------------|---------------------------------------|
|                                       |   | Tài khoản              | nguồn: 0020101210XXX - NGUYEN VAN     |
| khoản nguồn: 0020101210XXX - NGUYEN V |   | 40,400,                | 846 VND                               |
| ,400,846 VND                          |   | Thông tin              | người thụ hưởng MBS                   |
| ıg tin người thụ hưởng MBS            |   | Số tài kho<br>XXXXXXX  | <sup>ản</sup> Tài khoản chứng khoán 7 |
| tài khoản                             |   | Tên tài kho            | sản                                   |
|                                       |   |                        | Van A                                 |
| n tài khoản                           |   | Số tiền                |                                       |
|                                       |   | Môt trăm ngi           | nin Viêt Nam Đồng                     |
| tiền                                  |   | Nội dung               | chuyển khoản (tối đa 210 ký tự)       |
| 1.0.00653.8                           |   | Nop tier               | 1                                     |
| i dung (210 ký tự)                    |   | 🗹 Lưu ng               | ười thụ hưởng                         |
| ưu người thụ hưởng                    |   | Tên gợi nh<br>Nguyen V | ở<br>an A/xxxxxxxx                    |
|                                       |   |                        |                                       |
|                                       |   |                        | Tiếp tục                              |

Lựa chọn tích nút "Tiếp tục" hệ thống chuyển đến màn hình "Xác nhận thông tin" hiển thị lại toàn bộ thông tin chuyển để Khách hàng kiểm tra lại.

Sau khi kiểm tra lại thông tin chuyển tiền Khách hàng tích nút "Xác nhận" hệ thống sẽ chuyển đến màn hình "Xác nhận OTP" yêu cầu cầu Khách hàng nhập mã OTP để xác thực Giao dịch và Kết thúc quá trình giao dịch

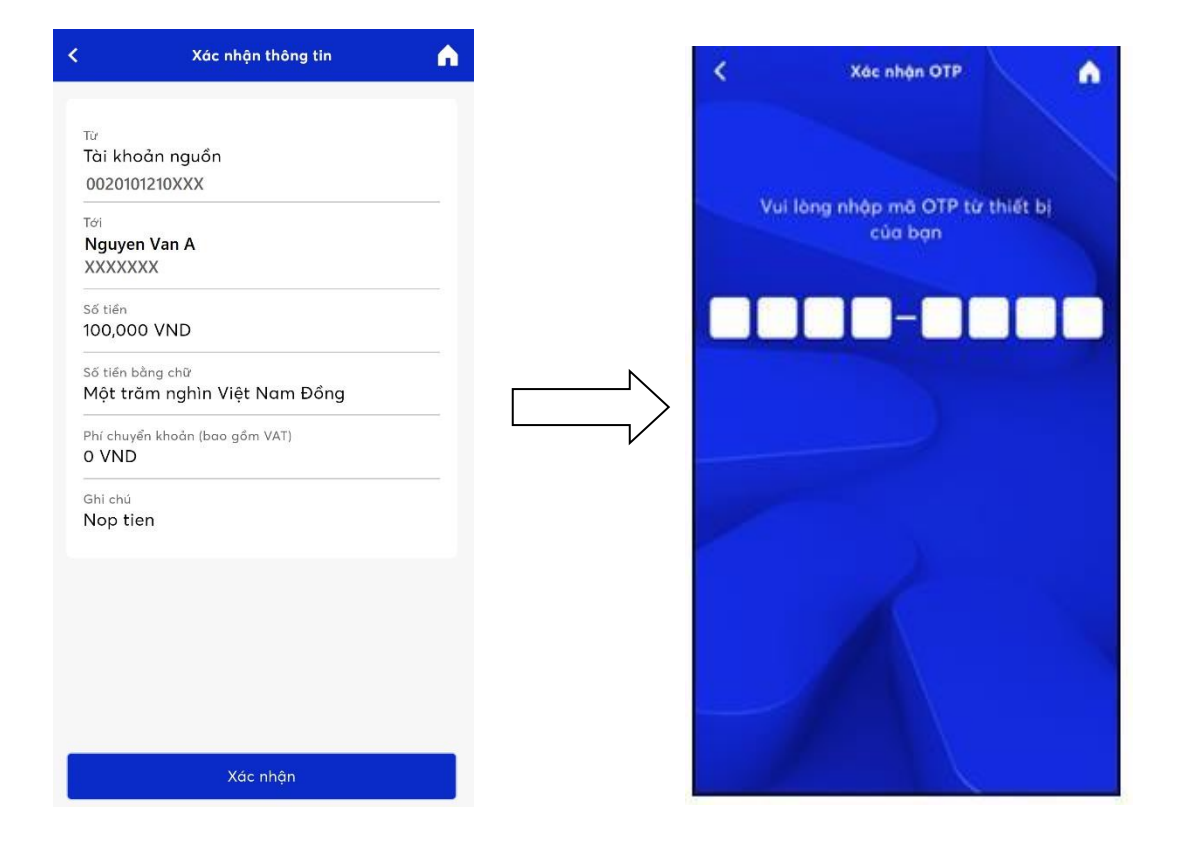

Trong quá trình giao dịch, nếu cần hỗ trợ giải đáp thông tin, Quý Khách hàng vui lòng liên hệ:

## Trung tâm chăm sóc Khách hàng MB24/7:

- + Tổng đài: 1900 545 426 024 3767 4050
- + Email: mb247@mbbank.com.vn

## Trung tâm Chăm sóc Khách hàng MBS

- + Tổng đài (8h15 17h30): 1900 9088
- + Hotline (8h15 17h30): 024 3755 6688
- + Email: <u>cskh@mbs.com.vn</u>